## PROCEDURE

### Invoices Form – General Tab - Header Section

| PO Number            |          |                   |         | Dates. |
|----------------------|----------|-------------------|---------|--------|
| Vendor .             |          |                   |         |        |
| Invoice              |          |                   |         |        |
| Inventory PO?        |          |                   |         |        |
| Dates                |          | 👝 General Inform  | ation   | ,      |
| Invoice Date         |          | Vendor Site       |         |        |
| Receipt Date TUE JAN | 123,2007 | Voucher No.       |         |        |
| Payment Due          |          | Terms             |         |        |
|                      |          | Apprvd            |         |        |
| Check Information    |          | Status            | ¥       |        |
|                      |          | Dollar Amount     | s       |        |
| Check No.            |          | Total Detail Line | Amount  |        |
| Check Amount         |          |                   | Тах     |        |
| Payment Date         |          |                   | Freight |        |
|                      |          | Total Invoice     | Amount  |        |

- 1. Invoices Form Open the Invoice form.
  - a. **PO Number** Enter Purchase Order Number (Contract Number, etc. as directed by your business rules). Example: 02PSA2639. Tab through the field to populate the PO Description.
  - b. Vendor The vendor id and name on the PO will be displayed.
  - c. Invoice Enter the invoice number. If this is final payment put "(F)" after invoice #.
    - i) EX 02PSA2639-01 (must have 2 digit # after PO#)
    - ii) EX 1127 (actual invoice #)
    - iii) EX 120105-05PSA0001 (mmddyy-contract#)
  - d. **Invoice Description** Tab to the field to right of Invoice field and enter DEFINE document ID#/vendor name.
    - i) EX R0VP2979189/Frank Lam

| PO Number                     |                          | Dates |
|-------------------------------|--------------------------|-------|
| Invoice                       |                          | -     |
| Inventory PO?                 |                          |       |
| Dates                         | General Information      |       |
| Invoice Date                  | Vendor Site              |       |
| Receipt Date TUE JAN 23, 2007 | Voucher No.              |       |
| Payment Due                   | Terms                    |       |
|                               | Apprvd                   |       |
| Check Information             | Status                   |       |
| Check No.                     | Total Detail Line Amount |       |
| Devenant Date                 | Freight                  |       |
| Payment Date                  | Total Invoice Amount     |       |

### Invoices Form – General Tab - Dates Section

- e. Invoice Date Type in date on vendor invoice.
- f. Receipt Date Type in date the DEFINE voucher was created.

## **Enter Invoices**

| PO Number    |                  |                          | Dates |
|--------------|------------------|--------------------------|-------|
| Vendor       |                  |                          | -     |
| Invoice      |                  |                          |       |
| Dec.         |                  |                          | _     |
| Dates        |                  | General Information      |       |
| Invoice Date |                  | Vendor Site              |       |
| Receipt Date | TUE JAN 23, 2007 | Voucher No.              |       |
| Payment Due  |                  | Terms                    |       |
|              |                  | Apprvd                   |       |
| Check Inform | ation            | Status                   |       |
|              |                  | Dollar Amounts           | _     |
| Check No.    |                  | Total Detail Line Amount |       |
| Check Amount |                  | Тах                      |       |
| Payment Date |                  | Freight                  |       |
|              |                  | Total Invoice Amount     |       |

#### Invoices Form – General Tab – General Information

- g. **Vendor Site** This field will default to vendor site. To change the site, click the LOV button and select correct site.
- h. Voucher No. (not used)
- i. **Terms** (not used)
- j. **Apprvd –** (not used)
- k. Status (read only) Will display status after invoice is saved.

# **Enter Invoices**

| vendor .                      |                          | Uates |
|-------------------------------|--------------------------|-------|
| Invoice nventory PO?          |                          |       |
| Dates                         | General Information      |       |
| Invoice Date                  | Vendor Site              |       |
| Receipt Date TUE JAN 23, 2007 | Voucher No.              |       |
| Payment Due                   | Terms                    |       |
|                               | Apprvd                   |       |
| Check Information             | Status                   |       |
|                               | Dollar Amounts           |       |
| Check No.                     | Total Detail Line Amount |       |
| Check Amount                  | Tax                      |       |
| Payment Date                  | Freight                  |       |

Invoices Form – General Tab - Dollar Amounts Section

- I. Total Detail Line Amount (read only) Calculated on Line Items tab.
- m. Tax (not used)
- n. Freight (not used)
- o. **Total Invoice Amount** Enter total to be invoiced. (Tip: Tabbing from this field will take you to the Line Items Tab.)

#### Invoices Form – Line Items Tab

| Line Vend | lor Part Number | Part Number | UOP                 | Quantity | Unit Pric | ce               | Amount Ta | X |
|-----------|-----------------|-------------|---------------------|----------|-----------|------------------|-----------|---|
| 3616      | 1549/FRANK LAP  |             | LOT                 |          |           |                  | .0000     |   |
|           |                 |             |                     |          |           |                  |           |   |
|           |                 |             |                     |          |           |                  |           |   |
|           |                 | -           |                     |          |           |                  |           |   |
|           |                 |             |                     |          |           |                  | C         |   |
|           |                 |             |                     |          |           |                  | E.        |   |
|           |                 |             |                     | Bala     | nce To Be | Itemized         | 625.00    |   |
| — Lli     | ne Details ——   |             |                     |          |           |                  |           |   |
| CONTRAC   | T/36161549/MBB- | DRIVEWAY D  | RAIN GRA            | TING     |           |                  |           |   |
| omments   |                 |             |                     |          |           |                  |           |   |
|           |                 |             |                     |          |           |                  |           |   |
| O Quant   | itles           | 🚽 — Line A  | mounts -            |          |           | Status Informati | on        |   |
| Ordere    | d 1.00          | POU         | PO Unit Price       |          | 0000      | Approved         |           |   |
| Received  | .00             | Invoice U   | Invoice Unit Price  |          |           | Status           |           |   |
|           |                 | This law    | This Inv Qty X Diff |          | _         | Bassan           |           |   |

- 2. Line Items Tab Click on the Line Items tab.
  - a. **Check Box** Check the box next to the appropriate line item number. This will activate the Quantity and Unit Price for that item.
  - b. Vendor Part Number (read only) Displays the Vendor Part Number, if available.
  - c. **Part Number –** (read only) Displays the part number in FAMIS.
  - d. **UOP** (read only) Displays the Unit of Purchase for the item.
  - e. Quantity Enter the appropriate quantity. (Consult your business rules.)
  - f. Unit Price (required) Enter the appropriate line item unit price.
  - g. Tax (not used)
  - h. If multiple lines are to be invoiced, repeat above steps until all lines have been entered.
  - i. Balance to be Itemized (read only) Displays the invoice total minus the lines total.
- 3. SAVE by pressing Ctrl+S.